Na stanowisku POS możliwe jest obsłużenie procesu reklamacji artykułów, między innymi:

przyjęcie, uznanie, odrzucenie lub zamknięcie reklamacji
weryfikacja statusu reklamacji

W celu przejścia na listę wszystkich reklamacji zgłoszonych na danym stanowisku POS należy w menu głównym wybrać kafel [**Reklamacje**].

Na liście prezentowane są kolumny:

## Numer

Kontrahent
Data utworzenia
Termin rozpatrzenia
Stan – przyjmuje wartości: Zatwierdzony, Anulowany, Zamknięty, Zrealizowany
Status – przyjmuje wartości: Uznana, Do rozpatrzenia, Odrzucona, Anulowana, Zrealizowana

W górnej części okna znajduje się pole <u>filtra tekstowego</u>, umożliwiające przeszukiwanie listy reklamacji na podstawie numeru systemowego dokumentu.

Wyszukiwanie reklamacji można również zawęzić przy pomocy rozwijalnych filtrów:

• Stan • Status • Data

Z poziomu listy reklamacji można:

<u>dodać nowy dokument RLS</u> przy pomocy przycisku [**Dodaj**]
wydrukować dokument RLS przy pomocy przycisku [**Drukuj**]
wyświetlić do <u>podglądu dokument RLS</u>
zamknąć dokument RLS, który ma status Uznana/Odrzucona